## Preceptor Instructions to add 2023-2024 availability to CORE

- 1. Log into https://www.corehighered.com/login-elms (Video Link Review Account and Site)
- 2. Select MY ACCOUNT in the ribbon on top to review/update your account information.
- 3. Review your linked site information as outlined below -

## Go to PROFILE INFORMATION>>VIEW PROFILE and select each tab

| Profile Information | Placeholder Site                                     | Δ            | 6                               |  |  |  |
|---------------------|------------------------------------------------------|--------------|---------------------------------|--|--|--|
| Description         | Contact Info/Map                                     | Specifics    | Site Tree w/Descriptions & Docs |  |  |  |
| Specialties         |                                                      |              |                                 |  |  |  |
| Documents           | Greg (Placeholder) Testpreceptor<br>Placeholder Site |              |                                 |  |  |  |
| Site Requirements   | Address:                                             |              |                                 |  |  |  |
| View Profile 2      | 12850 E. Montview Blvd<br>Aurora, CO 80045<br>US     |              |                                 |  |  |  |
| ා ් Scheduling +    | @ Email: area.g.lee@                                 | ucden er edu | and the second second           |  |  |  |

4. If the site and description are <u>CORRECT</u>, with no edits needed, proceed to bullet 6.

5. If site location or practice area or description are **INCORRECT**, or need updating see below:

- a. If your new location/experience may be on file already, contact <u>Greg.G.Lee@cuanschutz.edu</u>.
- b. Otherwise, in CORE select:
  - 1) The ELECTRONIC FORMS tab on the left
  - 2) In SELECT ELECTRONIC FORM select "Site Description Form" & "Open New Form"
  - 3) Complete and select SUBMIT at the bottom. Repeat if you have additional sites.
  - 4) <u>Greg.G.Lee@cuanschutz.edu</u> will follow-up when you may proceed to bullet 4 below.
- 6. If (or once) Site and description are CORRECT: (Video Link Submit Availability)
  - a. Go to SCHEDULING>>SUBMIT AVAILABILITY, then (as pictured on the next page) -
    - 1) Select each AVAILABILITY GROUP of interest, one by one
    - 2) Select the appropriate ROTATION TYPE, if more than one is listed
    - 3) Select the appropriate COURSE if more than one is listed
    - 4) Enter the number of **STUDENTS** you would like for that block
      - Optionally enter work schedule and comments as appropriate.
    - 5) Repeat the process for each block/rotation date
      - If you have a second rotation type for a block, after updating select "Dupe" on the right to duplicated that rotation date then enter that availability
    - 6) At the bottom of each rotation group indicate if you have a max number of students
    - 7) Enter comments if needed
    - 8) If you can't take students for any dates in the rotation group, select that option

- 9) Select UPDATE AVAILABILITY FOR GROUP to save your submission. You may edit this up until the match starts at which time it will be temporarily locked. If you need to adjust your availability then contact <u>Greg.G.Lee@cuanschutz.edu</u>.
- 10) Repeat the process for each availability group of interest (e.g. APPE, IPPE, aIPPE)

|                                        | Select an Availability Group      | • |   |
|----------------------------------------|-----------------------------------|---|---|
|                                        | Select an Availability Group      |   |   |
|                                        | 2023-24 APPE 6-week/240 hr blocks |   |   |
| Availability Submissions (CU Pharmacy) | 2023-24 IPPE Health-System ELPD   |   | 0 |
| , , , , , , , , , , , , , , , , , , ,  | 2023-24 IPPE Community ELPD       |   |   |
| 2023-24 APPE 6-week/240 hr blocks      | 2023-24 P3 advanced IPPE (aIPPE)  |   |   |

If you need to submit availability for multiple rotation types for a rotation date, submit your rotation dates and student availability for the first rotation type, then click dupe next to the rotation dates that you need to add the additional availability to.

| Rotation Date                                                                                                    | Rotation Type Required                    | Course Required / Daily Schedule                                                         | Students Status         |  |  |  |  |  |
|----------------------------------------------------------------------------------------------------|-------------------------------------------|------------------------------------------------------------------------------------------|-------------------------|--|--|--|--|--|
| 2023-24 APPE Block 1<br>05/29/23 - 07/09/23                                                                                                    | Ambulatory 2                              | Select Course 3                                                                          | 2 <b>4</b> <sup>v</sup> |  |  |  |  |  |
|                                                                                                    |                                           |                                                                                          |                         |  |  |  |  |  |
|                                                                                                    | Select Rotation Type                      | Select Course                                                                            | Enter                   |  |  |  |  |  |
|                                                                                                    | Ambulatory                                | Ambulatory - Anticoagulation                                                             | ne sche schedule and    |  |  |  |  |  |
|                                                                                                    | Community                                 | Ambulatory - Cardiovascular     comments       Ambulatory - Geriatrics     appropriation |                         |  |  |  |  |  |
|                                                                                                    | Community MTM                             |                                                                                          |                         |  |  |  |  |  |
|                                                                                                    | Elective                                  | Ambulatory - Home Infusion                                                               |                         |  |  |  |  |  |
| 2023-24 APPE Block 2<br>07/10/23 - 08/20/23                                                                                                    | Health-System Acute General Medicine      | Ambulatory - Long-Term Care                                                              | ind Time 0              |  |  |  |  |  |
| 5 —                                                                                                    | Health-System Institutional               | Ambulatory - Multi-Disease State                                                         |                         |  |  |  |  |  |
| - Repeat proce                                                                                                    | ess for each available block.             |                                                                                          |                         |  |  |  |  |  |
| <ul> <li>If you have a second rotation type for a block select "Dupe" on right then enter that availability (e.g. maybe you offer both a community general practice rotation and an elective - administration rotation).</li> <li>Repeat the process for each availability group of interest (e.g. APPE, IPPE, aIPPE)</li> </ul> Is there a maximum number of students you can take for 2023-24 APPE 6-week/240 hr blocks This is optional, please only enter a number here if less than the total availability you've entered above. <ul> <li>6</li> </ul> Add limits for each rotation date Please provide any additional information regarding this availability group: <ul> <li>7</li> <li>8</li> <li>1 am not able to take students for the listed dates.</li> </ul> Update Availability for Group 9 |                                           |                                                                                          |                         |  |  |  |  |  |
| Do you know p                                                                                                    | receptors new to CU who would like to get | t involved? They can initiate th                                                         | e process at            |  |  |  |  |  |

https://rxpreceptor.com/signup/p/?CUAnschutz and enter code: CUPRECEPTOR